Руководство пользователя

# Геоинформационный портал Дальневосточного региона РФ

# ГИС «Метео-ДВ»

ФГБУ «Дальневосточное УГМС»

https://meteo-dv.ru

2024 год

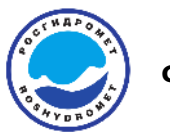

# Оглавление

| 1.    | Введение                           | 3  |
|-------|------------------------------------|----|
| 1.1.  | Назначение                         | 3  |
| 1.2.  | Краткое описание возможностей      | 3  |
| 1.3.  | Требования для доступа к комплексу | 3  |
| 2.    | Работа с комплексом                | 4  |
| 2.1 E | Зход в комплекс                    | 4  |
| 2.2 3 | Элементы основного меню системы    | 5  |
| 2.4 N | Летеорологическая информация       | 11 |
| 2.5 0 | Гпутниковые данные                 | 15 |
| 2.6 3 | Экологическая информация           | 20 |
| 3. Ко | онтакты разработчика               | 25 |

| ФГБУ «Дальневосточное УГМС» | f65f83c418283c81dd52a56bced713a07ef48ff56e | Страница 2 из 25           |  |
|-----------------------------|--------------------------------------------|----------------------------|--|
| Версия документа 1.0        | 2723a49c58edab24043615                     | Дата документа: 14.06.2024 |  |

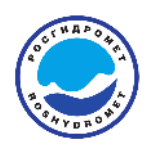

## 1. Введение

# 1.1.Назначение

сайт Федерального государственного Официальный бюджетного учреждения «Дальневосточное управление ПО гидрометеорологии И мониторингу окружающей среды» https://khabmeteo.ru/ предназначен для до оперативного доведения сведения населения региона, органов государственной власти, отраслей экономики, оборонных ведомств и других организаций, информации о фактическом и прогнозируемом состоянии окружающей природной среды, в том числе экстренной информацией, по территории Хабаровского края, Амурской и Еврейской автономной области.

# 1.2.Краткое описание возможностей

# Сайт <u>https://khabmeteo.ru/ позволяет</u>

ГИС " Метео-ДВ " позволяет автоматизировать процессы хранения, обработки и отображения данных наземной наблюдательной сети Росгидромета, гидродинамических прогностических моделей и спутниковой информации, применяемых при краткосрочном и долгосрочном прогнозировании гидрометеорологической обстановки и оценке состояния окружающей среды в дальневосточном регионе.

# 1.3. Требования для доступа к комплексу

Для работы с комплексом требуется персональный компьютер (стационарный или планшетный) с доступом в сеть Интернет со скоростью не менее 2 Мбит/с.

Доступ к комплексу осуществляется с помощью Web-браузера (например: Yandex).

| ФГБУ «Дальневосточное УГМС» | f65f83c418283c81dd52a56bced713a07ef48ff56e | Страница 3 из 25           |
|-----------------------------|--------------------------------------------|----------------------------|
| Версия документа 1.0        | 2723a49c58edab24043615                     | Дата документа: 14.06.2024 |

Пользователь комплекса должен иметь навыки работы с персональным компьютером, а также навыки использования стандартных средств браузера для работы в среде Web.

2. Работа с комплексом

2.1 Вход в комплекс

Для доступа к ресурсу введите в адресной строке браузера: <u>https://www.meteo-dv.ru</u>

Откроется главное окно комплекса.

Вход выполняется под учетной записью «гость». Для пользователя «гость» доступен просмотр данных по всей территории ДФО.

Другие учетные записи применяются для осуществления специальных функций профильными специалистами и не расширяют объём отображаемой на ресурсе информации.

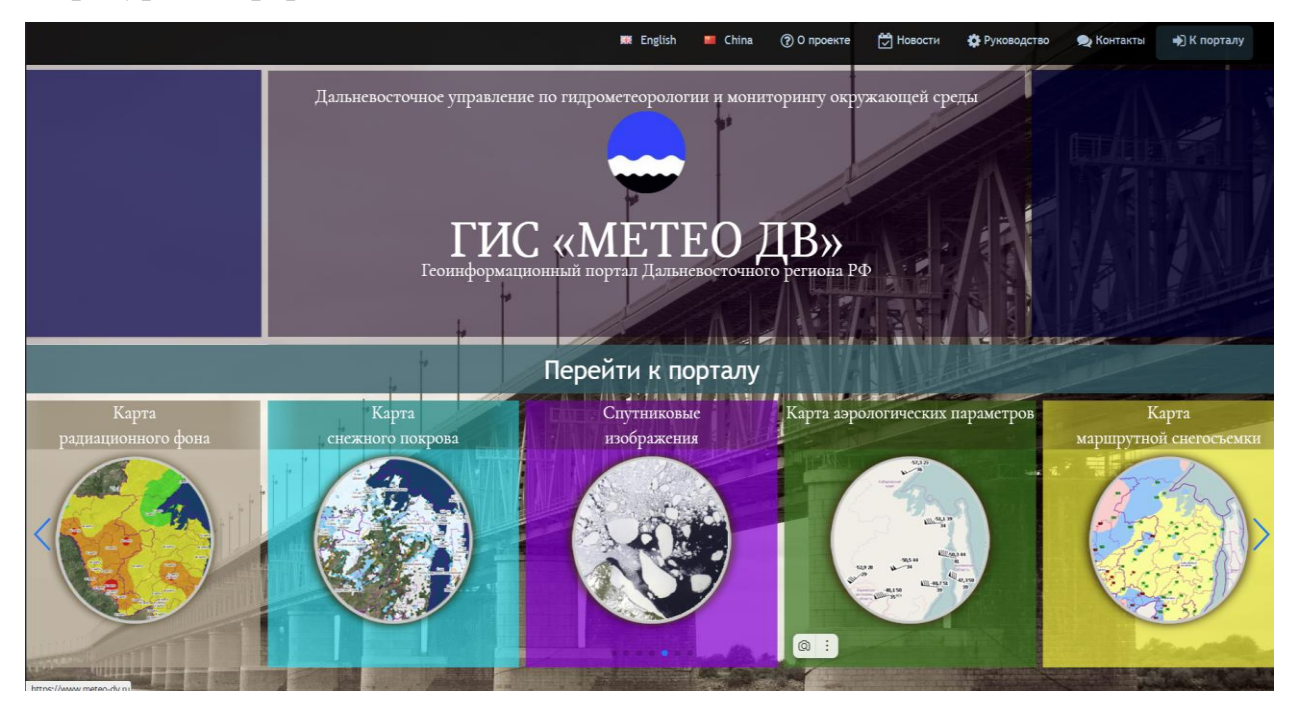

| ФГБУ «Дальневосточное УГМС» | f65f83c418283c81dd52a56bced713a07ef48ff56e | Страница 4 из 25           |
|-----------------------------|--------------------------------------------|----------------------------|
| Версия документа 1.0        | 2723a49c58edab24043615                     | Дата документа: 14.06.2024 |

### 2.2 Элементы основного меню системы

Основное меню включает в себя следующие разделы и инструменты:

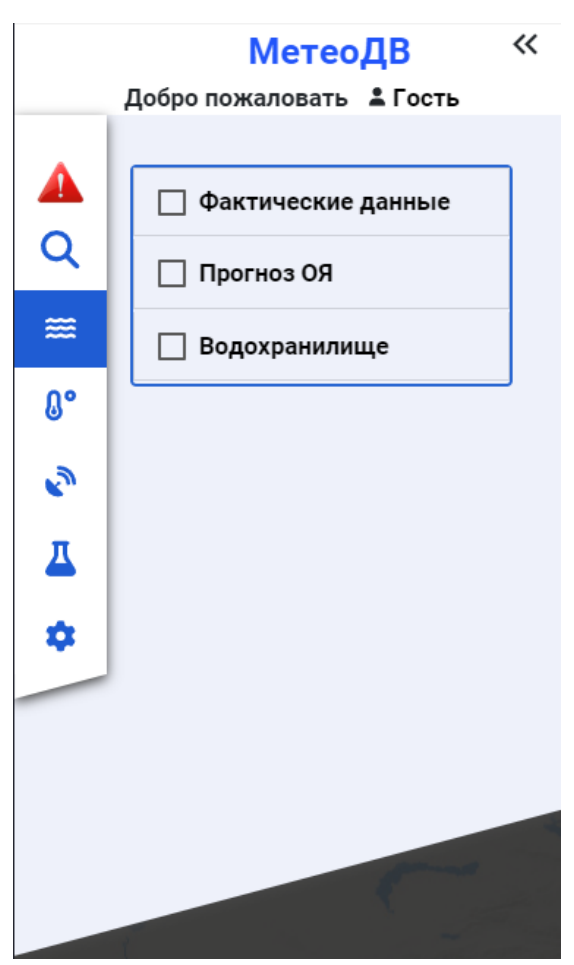

— инструмент «оповещение» уведомляет о наличии действующих штормовых предупреждений, позволяет перейти к их прочтению;

– инструмент «поиск» позволяет осуществлять поиск
 гидрометеорологических пунктов наблюдения по названию или индексу;
 – раздел «гидрологическая информация» осуществляет переход к панели элементов отображения

гидрологических данных;

Д° – раздел «метеорологическая

информация» осуществляет переход к панели элементов отображения метеорологических данных;

– раздел «Спутниковая информация» осуществляет переход к панели элементов отображения продукции, полученной с применением средств дистанционного зондирования земли (на основе данных ДЦ ФГБУ "НИЦ "Планета").

– раздел «экологическая информация» осуществляет переход к панели элементов отображения данных о загрязнении окружающей среды;

| ФГБУ «Дальневосточное УГМС» | f65f83c418283c81dd52a56bced713a07ef48ff56e | Страница 5 из 25           |
|-----------------------------|--------------------------------------------|----------------------------|
| Версия документа 1.0        | 2723a49c58edab24043615                     | Дата документа: 14.06.2024 |

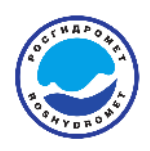

- раздел «атрибуты» осуществляет переход к панели настройки арибутов отображения.

## 2.3 Гидрологическая информация

Раздел «гидрологическая информация» представлен фактическими данными, прогнозом опасных явлений (Прогноз ОЯ) и данными о гидрологической обстановке и состоянии водного режима работы ГЭС.

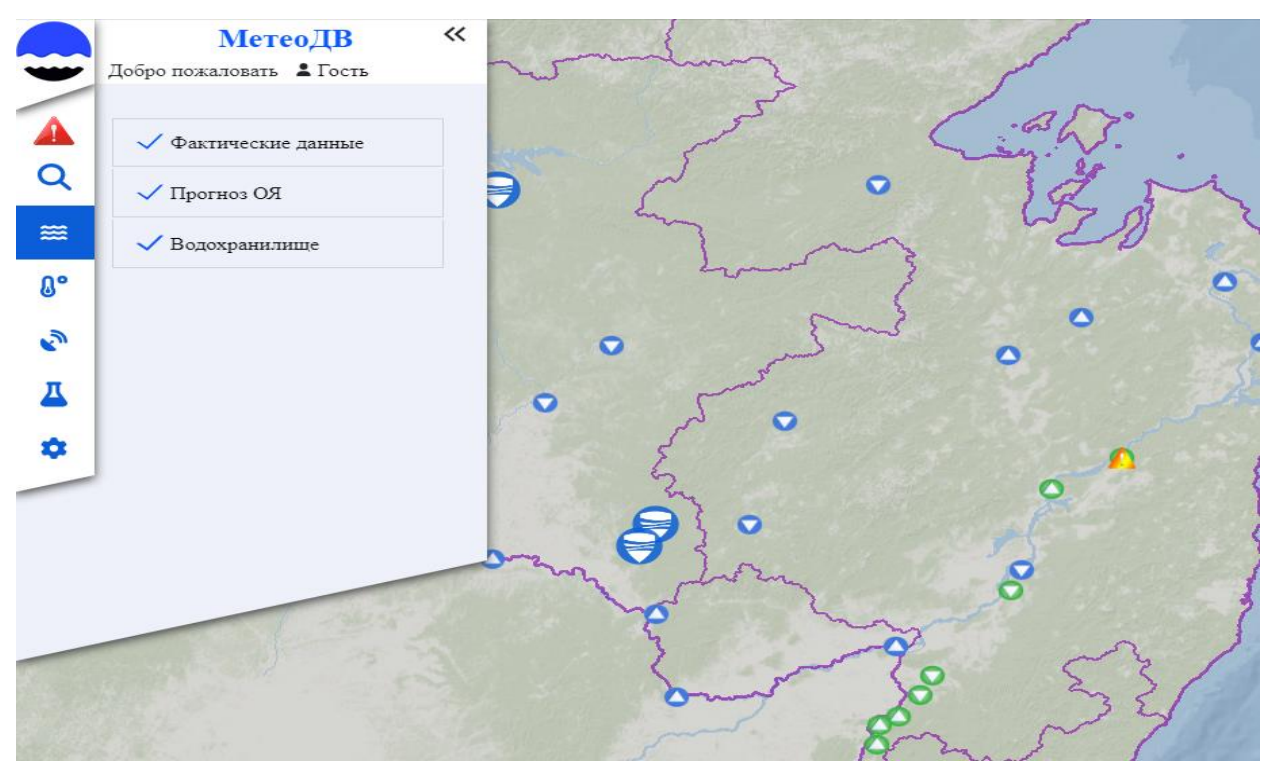

## Элемент отображения «Фактические данные»

Гидрологические посты отображаются в виде маркеров круглой

формы. Значения цвета интересующего маркера смотрите в легенде.

Гидрологическая информация

- 🔵 Нет особых условий
- 🔵 Выход на пойму
- 🛑 Достигнут уровень неблагоприятного явления
- 🔘 Достигнут уровень опасного явления
- 🔵 Нет изменений уровня воды
- 👽 Спад уровня воды
- 🛆 Рост уровня воды

| ФГБУ «Дальневосточное УГМС» | f65f83c418283c81dd52a56bced713a07ef48ff56e | Страница 6 из 25           |  |
|-----------------------------|--------------------------------------------|----------------------------|--|
| Версия документа 1.0        | 2723a49c58edab24043615                     | Дата документа: 14.06.2024 |  |

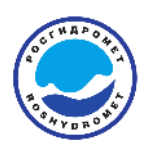

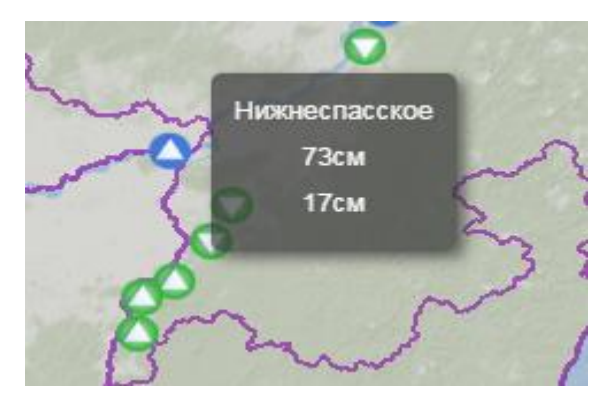

При наведении курсора мыши на маркер гидрологического поста отображается информация о его наименовании, текущем уровне воды и изменении уровня воды за предыдущие сутки от выбранной даты.

| река Амур, Хабаровск<br>индекс - 05012, уровни , пойма= 300 см, НЯ = 450 см, ОЯ= 600 см |                           |              |  |
|-----------------------------------------------------------------------------------------|---------------------------|--------------|--|
| Данные за 25 апр. 2024 г. (местное ву                                                   | ремя)                     | ^            |  |
| Уровень воды (08): 140 см                                                               | Уровень воды (20): 136 см |              |  |
| Изменение за сутки: 10 см                                                               | Температура воды: 8.5°С   |              |  |
| График                                                                                  |                           | $\checkmark$ |  |
|                                                                                         |                           |              |  |

При нажатии левой клавиши мыши по маркеру гидрологического поста вызывается диалоговое окно содержащее подробную информацию о гидрологическом посте (индекс, наименование и т.д.), текущие

гидрометеорологические данные (уровень воды, количество осадков и т.д.), график уровня воды за 7 предыдущих дней от выбранной даты.

# Элемент отображения «Прогноз ОЯ»

Элемент отвечает за отображение предупреждений об ожидаемых уровнях воды категории неблагоприятных (НЯ) и опасных (ОЯ) явлений. Прогноз размещается профильными специалистами УГМС региона в соответствии с зонами их ответственности и территориальной принадлежностью.

| ФГБУ «Дальневосточное УГМС» | f65f83c418283c81dd52a56bced713a07ef48ff56e | Страница 7 из 25           |  |
|-----------------------------|--------------------------------------------|----------------------------|--|
| Версия документа 1.0        | 2723a49c58edab24043615                     | Дата документа: 14.06.2024 |  |

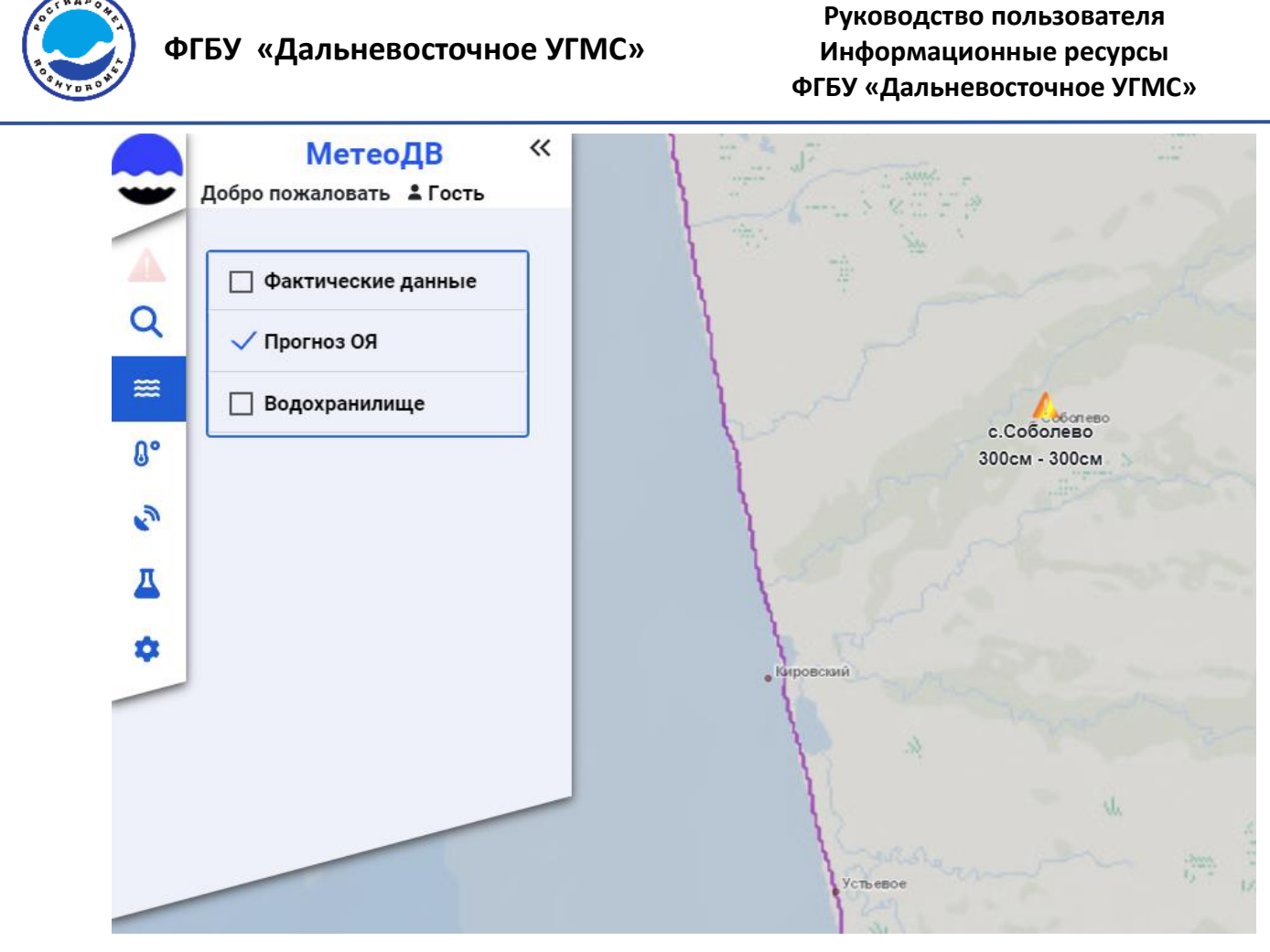

На карте прогноз НЯ и ОЯ отображается в виде маркеров треугольной формы с восклицательным знаком .

| река Большая Воровская, с.Соболево<br>индекс - 02177, уровни , пойма= 280 см, <mark>НЯ = 300 см, ОЯ= 325 см</mark>                  |                                                                                                  |         |  |  |
|----------------------------------------------------------------------------------------------------|--------------------------------------------------------------------------------------------------|---------|--|--|
| Данные за 15 мая 2024 г. (местное время)                                                                                            |                                                                                                  | $\sim$  |  |  |
| Уровень воды (08): 332 см                                                                                                    | Уровень воды (20): 297 см                                                                        |         |  |  |
| Изменение за сутки: 76 см                                                                                                    | Температура воды: 1.8°С                                                                          |         |  |  |
| Кол-во осадков за 14 мая : 30 мм                                                                                                    |                                                                                                  |         |  |  |
| На период с 16 мая по 16 мая ожидаемый ур<br>На реке Большая Воровская у села Соболевк<br>уровни воды категории неблагоприятного ги | оовень воды 300 см - 300 см<br>Соболевского района сохранятся в течен<br>дрологического явления. | нии дня |  |  |
| График                                                                                                    |                                                                                                  | ^       |  |  |

При нажатии левой клавиши мыши по маркеру прогноза НЯ и ОЯ вызывается диалоговое окно, содержащее подробную информацию о гидрологическом посте и прогнозируемом явлении.

| ФГБУ «Дальневосточное УГМС» | f65f83c418283c81dd52a56bced713a07ef48ff56e | Страница 8 из 25           |  |
|-----------------------------|--------------------------------------------|----------------------------|--|
| Версия документа 1.0        | 2723a49c58edab24043615                     | Дата документа: 14.06.2024 |  |

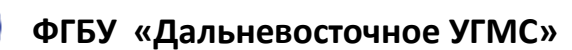

## Элемент отображения «Водохранилища»

Элемент отвечает за отображение информации о режимах работы водохранилищ по территории ДФО.

| -        | МетеоДВ<br>Добро пожаловать ≗Гость | * |   | S. C.C.      |                 |                           |
|----------|------------------------------------|---|---|--------------|-----------------|---------------------------|
| <b>A</b> | Фактические данные                 |   |   |              |                 | • Горный<br>• Верхнезейсх |
| ~        | Прогноз ОЯ                         |   |   | Service 3 La |                 | and the second            |
|          | 🗸 Водохранилище                    |   |   |              |                 |                           |
| 0°       |                                    |   | • |              | 45 35 3         |                           |
| 2        |                                    | 0 | 6 | •Береговой   |                 |                           |
| <u> </u> |                                    |   |   |              |                 |                           |
| \$       |                                    |   |   |              | • Снекногорский |                           |
| _        |                                    |   |   |              |                 |                           |
|          |                                    |   |   |              |                 |                           |
|          |                                    | - |   |              |                 |                           |
|          |                                    |   |   |              |                 |                           |

На карте водохранилища отображаются в виде маркеров в форме логотипа Росводресурсы .

| ФГБУ «Дальневосточное УГМС» | f65f83c418283c81dd52a56bced713a07ef48ff56e | Страница 9 из 25           |
|-----------------------------|--------------------------------------------|----------------------------|
| Версия документа 1.0        | 2723a49c58edab24043615                     | Дата документа: 14.06.2024 |

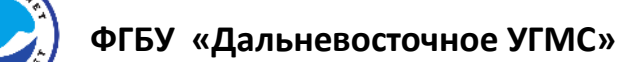

При нажатии левой клавиши мыши по маркеру водохранилища вызывается диалоговое окно содержащее подробную информацию о гидрологической обстановке и состоянии водного режима работы водохранилища в виде графика.

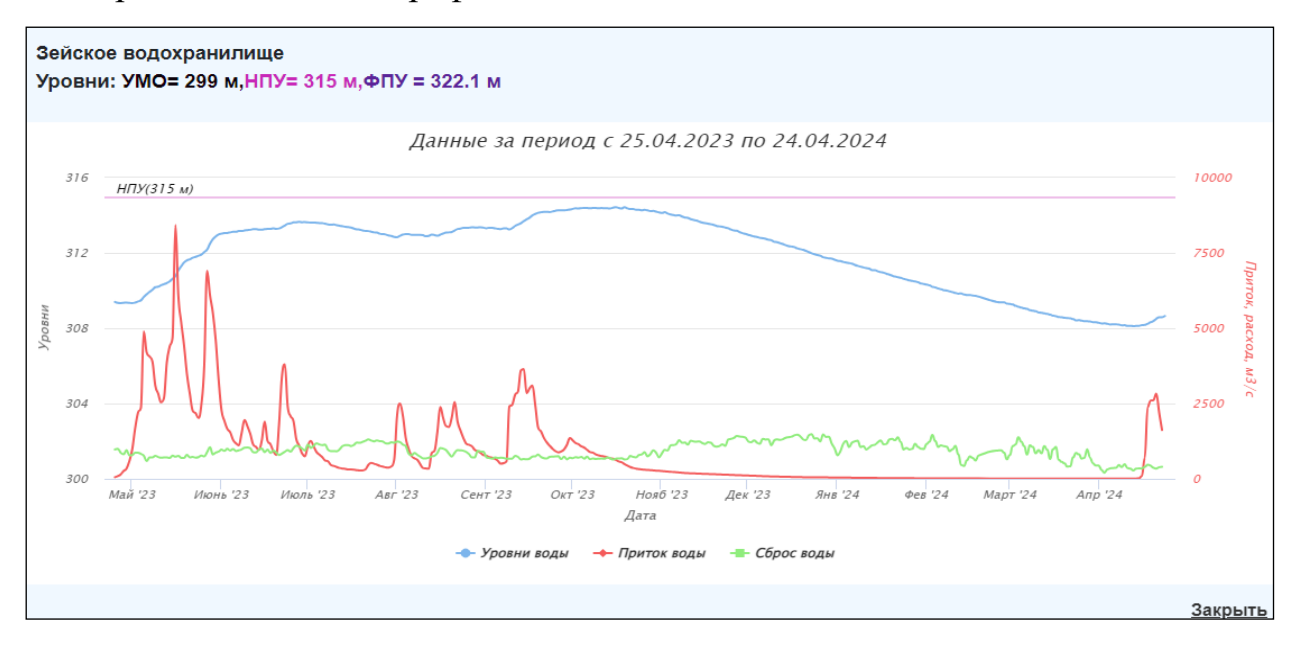

| ФГБУ «Дальневосточное УГМС» | f65f83c418283c81dd52a56bced713a07ef48ff56e | Страница 10 из 25          |
|-----------------------------|--------------------------------------------|----------------------------|
| Версия документа 1.0        | 2723a49c58edab24043615                     | Дата документа: 14.06.2024 |

# 2.4 Метеорологическая информация

Раздел «метеорологическая информация» представлен фактическими данными и прогнозом УГМС.

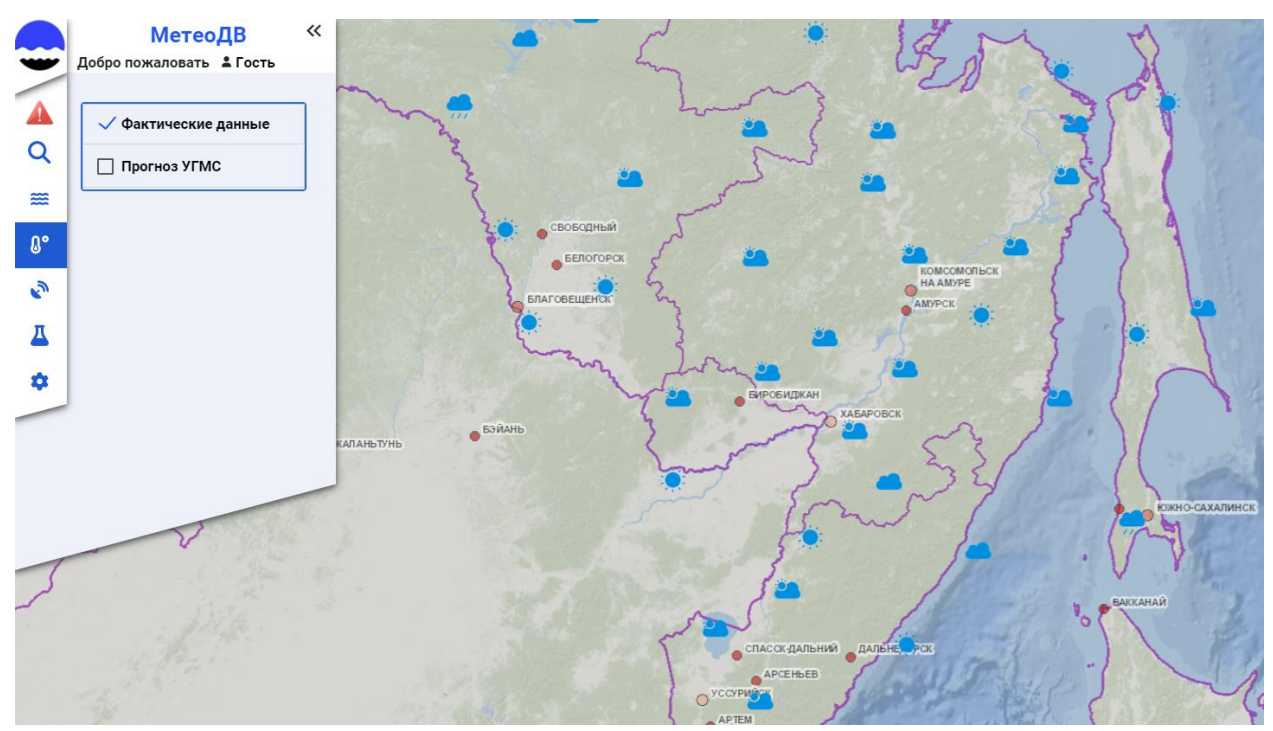

# Элемент отображения «Фактические данные»

Метеорологические станции отображаются на карте в виде маркетов обозначающих наблюдаемое погодное явление. Значения маркеров приведены в легенде.

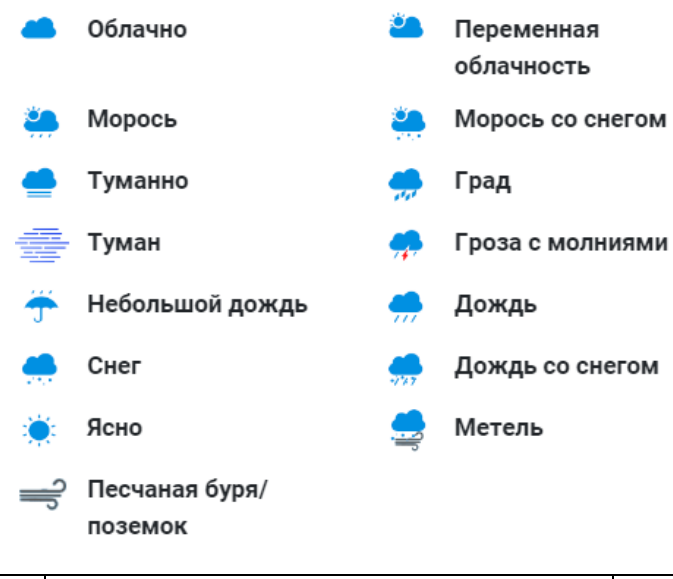

| ФГБУ «Дальневосточное УГМС» | f65f83c418283c81dd52a56bced713a07ef48ff56e | Страница 11 из 25          |
|-----------------------------|--------------------------------------------|----------------------------|
| Версия документа 1.0        | 2723a49c58edab24043615                     | Дата документа: 14.06.2024 |

# ФГБУ «Дальневосточное УГМС»

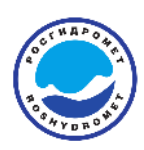

7.9°С Тумнин 2.3°С Советская Гавань 5.6°С 1.1°С Советская Гавань 5.6°С

При наведении курсора мыши на маркер метеорологической станции отображается информация о её наименовании и текущей температуре воздуха.

Руководство пользователя

Информационные ресурсы ФГБУ «Дальневосточное УГМС»

| Хабаровск 16 м                            | ая 10:00                                       | ×                                 |
|-------------------------------------------|------------------------------------------------|-----------------------------------|
| В<br>Ясно                                 | Температура<br>14.3°С<br>Сут. осадки<br>0 1 мм | Ветер<br>┥Зм/с<br>Порывы          |
| Мин. за ночь<br>6.4°С<br>Макс. пред. день | Макс. ветер ночь<br>7 м/с<br>пред. день        | Осадки ночь<br>О мм<br>пред. день |
| 14.8°C                                    | 10 м/с                                         | 0 мм                              |

При нажатии левой клавиши мыши маркеру ПО метеорологической станции вызывается окно, содержащее подробную информацию 0 метеостанции фактических И наблюдаемых метеорологических (наименование станции, данных срок наблюдения, температура,

ветер, осадки и т.д.).

| ФГБУ «Дальневосточное УГМС» | f65f83c418283c81dd52a56bced713a07ef48ff56e | Страница 12 из 25          |
|-----------------------------|--------------------------------------------|----------------------------|
| Версия документа 1.0        | 2723a49c58edab24043615                     | Дата документа: 14.06.2024 |

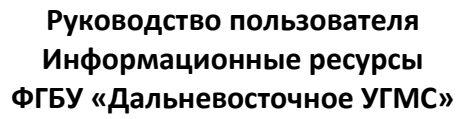

## Элемент отображения «Прогноз УГМС»

Элемент отвечает за отображение на карте метеорологического прогноза на предстоящие сутки. Прогноз размещается профильными специалистами УГМС региона в соответствии с зонами их ответственности и территориальной принадлежностью.

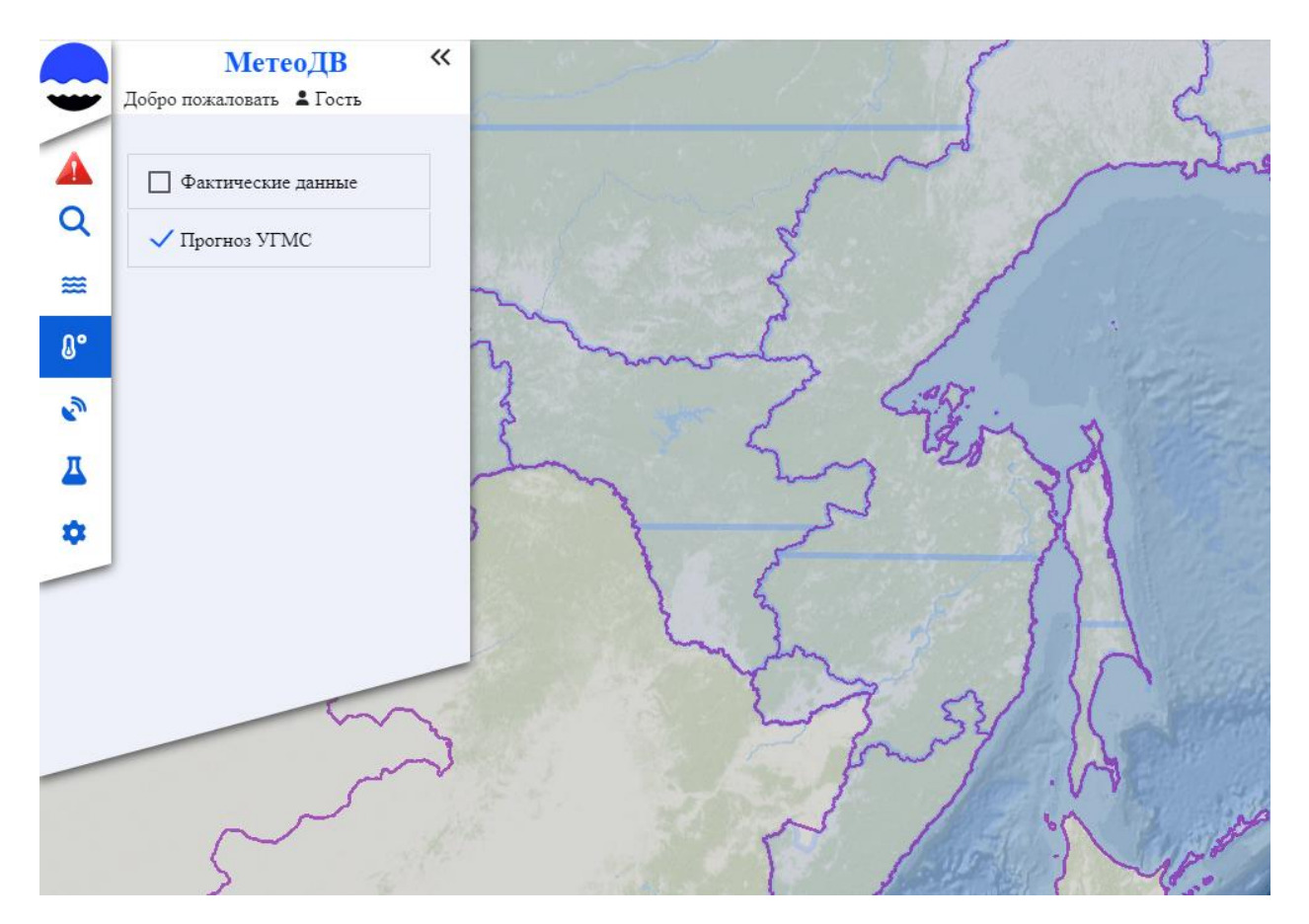

На карте территории субъектов региона условно разделяются на части синими линиями (в соответствии с условиями прогнозирования).

| ФГБУ «Дальневосточное УГМС» | f65f83c418283c81dd52a56bced713a07ef48ff56e | Страница 13 из 25          |
|-----------------------------|--------------------------------------------|----------------------------|
| Версия документа 1.0        | 2723a49c58edab24043615                     | Дата документа: 14.06.2024 |

# ФГБУ «Дальневосточное УГМС»

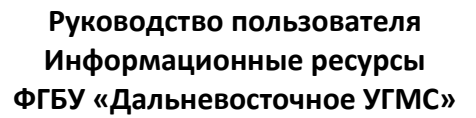

#### Хабаровский край, юг

прогноз от 25.04.2024 на 26.04.2024 ночью и днем переменная облачность, без существенных осадков, ветер юго-западный 7-12 м/с, местами ночью 15-20 м/с, днем 17-22 м/с, температура ночью 5 - 10, местами минус 3 - 2, днем 16 - 21, местами 11 - 16. При нажатии левой клавиши мыши по интересующей территории вызывается окно, содержащее прогноз погоды на предстоящие сутки.

<u>Закрыть</u>

| ФГБУ «Дальневосточное УГМС» | f65f83c418283c81dd52a56bced713a07ef48ff56e | Страница 14 из 25          |
|-----------------------------|--------------------------------------------|----------------------------|
| Версия документа 1.0        | 2723a49c58edab24043615                     | Дата документа: 14.06.2024 |

ФГБУ «Дальневосточное УГМС»

# 2.5 Спутниковые данные

В разделе «Спутниковые данные» представлены спутниковые изображения с космических аппаратов «Арктика-M2», «Электро-3», «Электро-4», карта районов лесных пожаров, горячие точки (температурные аномалии) и карта снежного покрова. Все продукты основаны на данных ДЦ ФГБУ "НИЦ "Планета".

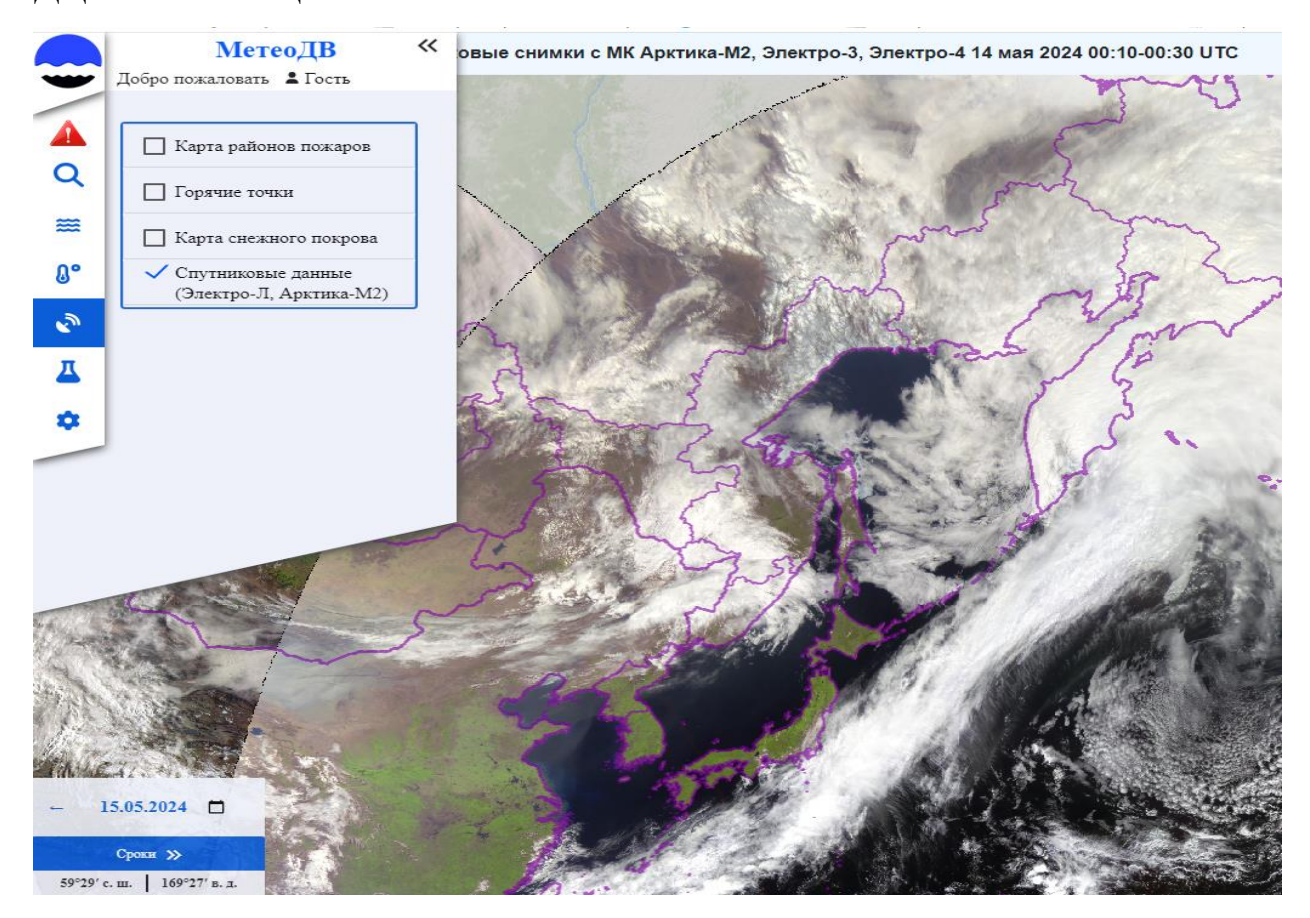

| ФГБУ «Дальневосточное УГМС» | f65f83c418283c81dd52a56bced713a07ef48ff56e | Страница 15 из 25          |
|-----------------------------|--------------------------------------------|----------------------------|
| Версия документа 1.0        | 2723a49c58edab24043615                     | Дата документа: 14.06.2024 |

# Элемент отображения «Карта районов пожаров»

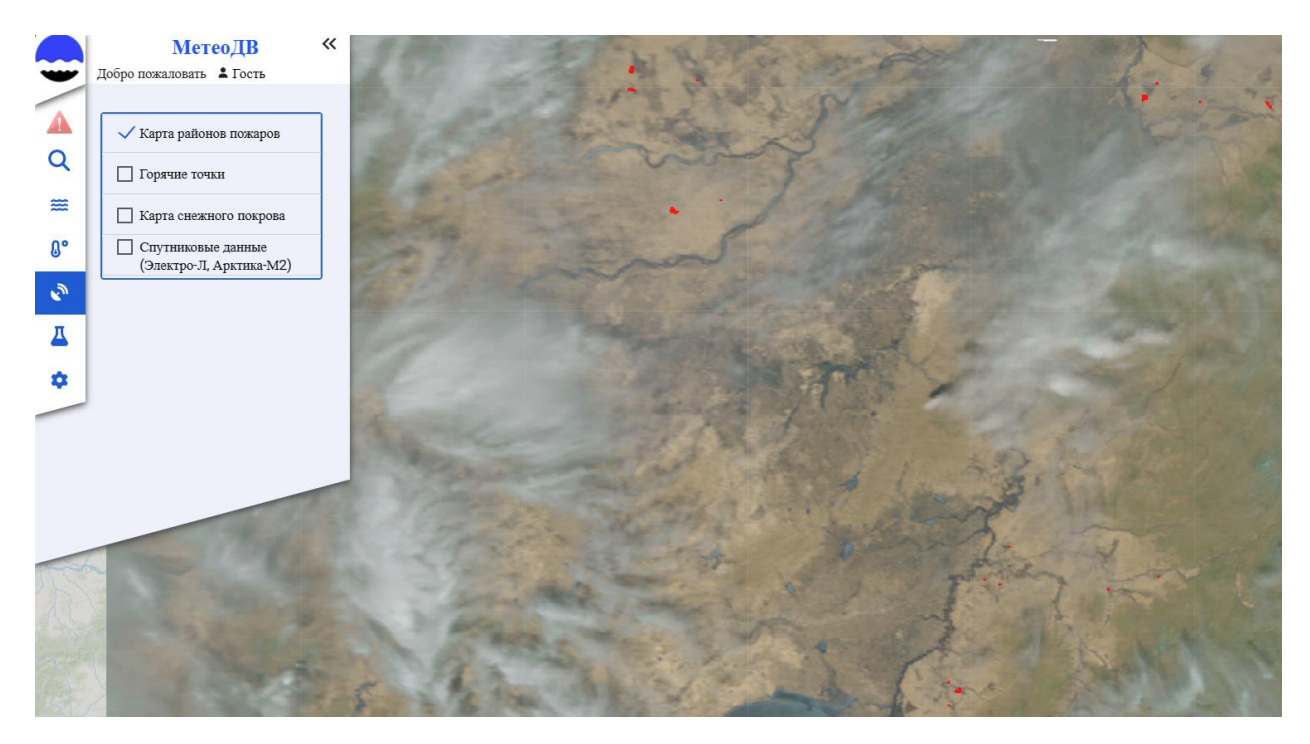

Карта районов пожаров представляет собой цветосинтезированное изображение территории Хабаровского края по данным КА Suomi NPP/Noaa-20 (VIIRS) среднего разрешения, совмещенное с температурными аномалиями, полученными из БД ИСДМ-Рослесхоза.

| ФГБУ «Дальневосточное УГМС» | f65f83c418283c81dd52a56bced713a07ef48ff56e | Страница 16 из 25          |
|-----------------------------|--------------------------------------------|----------------------------|
| Версия документа 1.0        | 2723a49c58edab24043615                     | Дата документа: 14.06.2024 |

## Элемент отображения «Горячие точки»

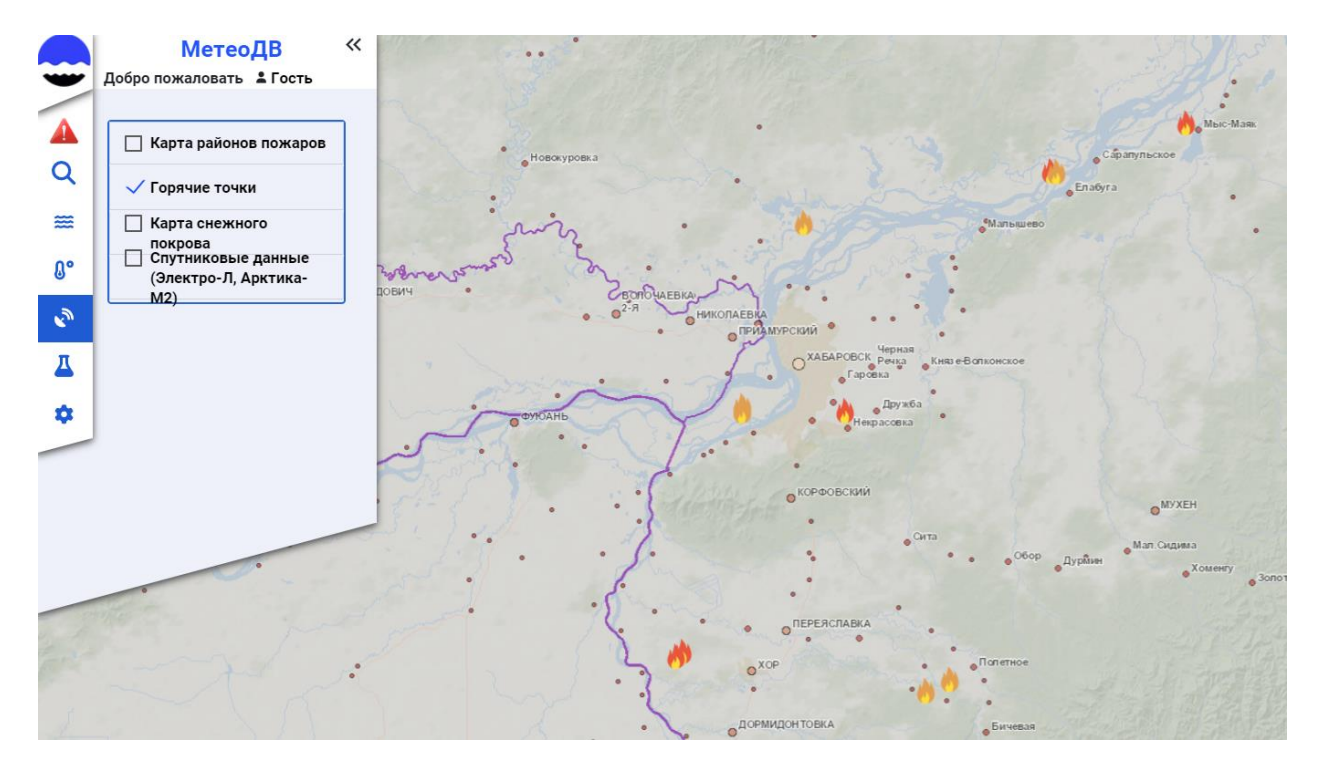

Выявление «горячих» точек осуществляется по данным инфракрасных каналов приборов Modis (KA Terra/Aqua), VIIRS (KA Suomi NPP/Noaa-20), AVHRR (KA Noaa-18/Noaa-19) автоматическими алгоритмами ИКИ РАН. Зафиксированные «горячие» точки отображаются на карте маркерами в виде очага пламени различной яркости, соответствующей процентной вероятности пожара.

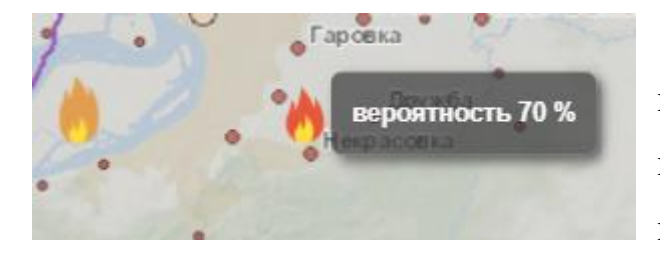

При наведении курсора мыши на маркер «горячей» точки отображается информация о вероятности пожара в процентах.

| ФГБУ «Дальневосточное УГМС» | f65f83c418283c81dd52a56bced713a07ef48ff56e | Страница 17 из 25          |
|-----------------------------|--------------------------------------------|----------------------------|
| Версия документа 1.0        | 2723a49c58edab24043615                     | Дата документа: 14.06.2024 |

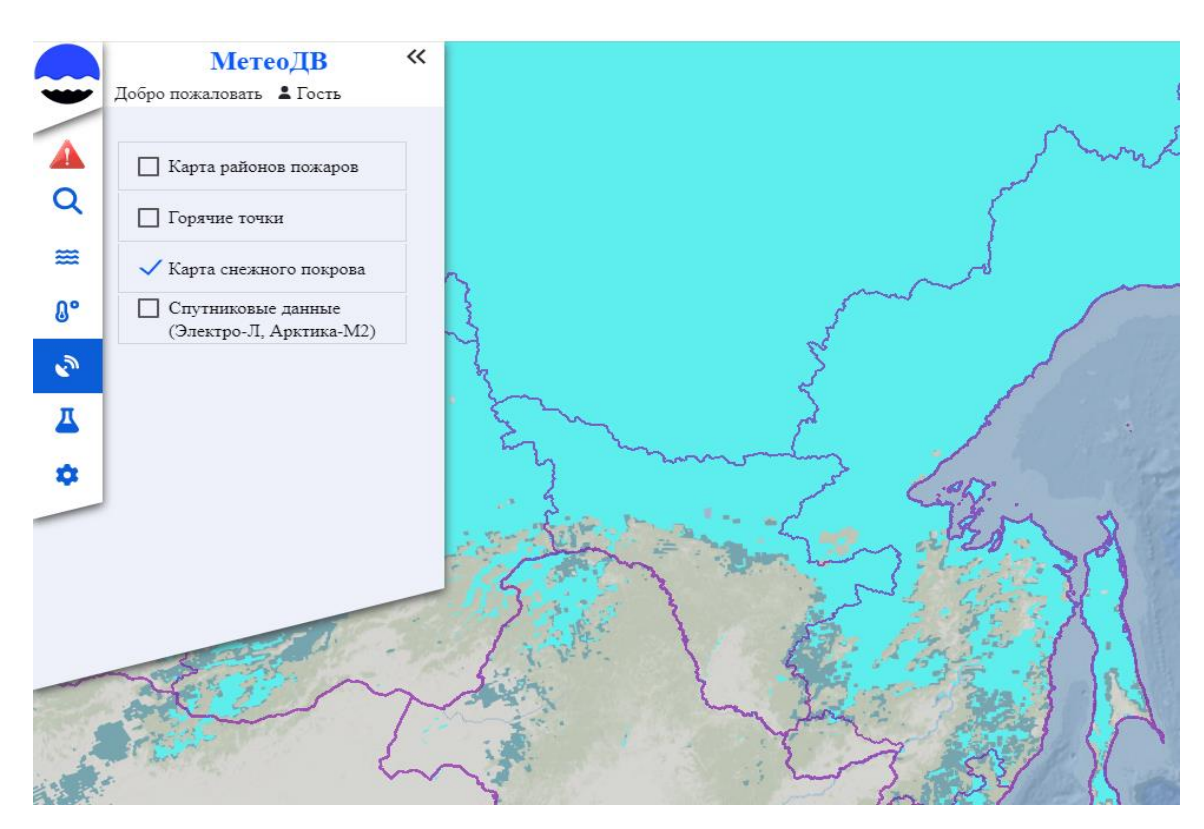

## Элемент отображения «Карта снежного покрова»

Карта распределения снежного покрова построена на основе 8-ми дневного композита по данным приборов МСУ-МР (КА Метеор-М №2-2), Modis (КА Terra), VIIRS (КА Suomi NPP). Информация отображается в цветовой кодировке по факту наличия снега в течение 8 суток. Расшифровка цветовой кодировки приведена в легенде.

| Kap | га снежного покрова по данным спутниковых снимков |
|-----|---------------------------------------------------|
|     | Снег                                              |
|     | Непостоянный снег                                 |
|     | Облачность                                        |

| ФГБУ «Дальневосточное УГМС» | f65f83c418283c81dd52a56bced713a07ef48ff56e | Страница 18 из 25          |
|-----------------------------|--------------------------------------------|----------------------------|
| Версия документа 1.0        | 2723a49c58edab24043615                     | Дата документа: 14.06.2024 |

Элемент отображения «Спутниковые данные (Электро-Л, Арктика-М2)»

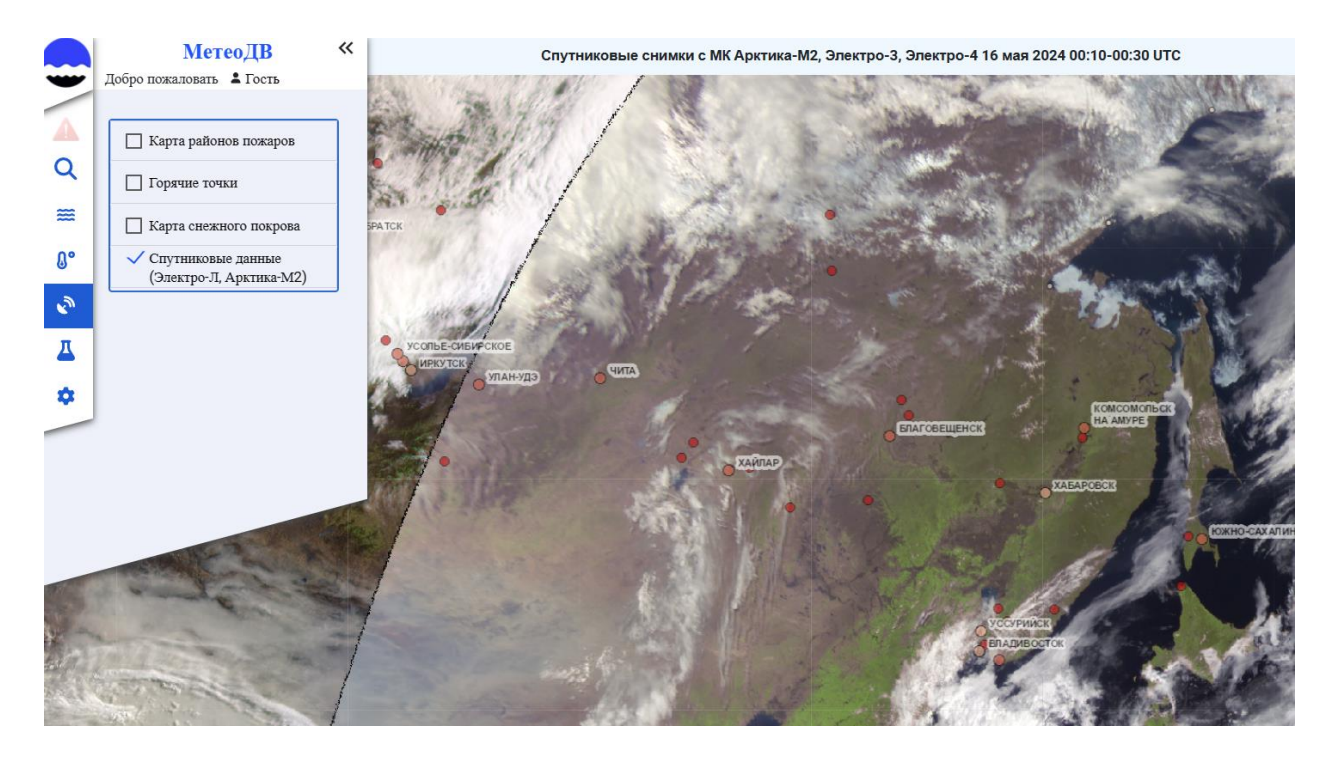

Спутниковые изображения представлены в виде глобального монтажа цветосинтезированных изображений, полученных по данным приборов МСУ-ГС КА Арктика-М №1, Арктика-М №2, Электро-Л №3, Электро-Л №4.

| ФГБУ «Дальневосточное УГМС» | f65f83c418283c81dd52a56bced713a07ef48ff56e | Страница 19 из 25          |
|-----------------------------|--------------------------------------------|----------------------------|
| Версия документа 1.0        | 2723a49c58edab24043615                     | Дата документа: 14.06.2024 |

# 2.6 Экологическая информация

Экологическая информация представлена фактическими данными об уровне радиоактивного загрязнения по пунктам измерений.

# ⑨ Ĉ ≜ meteo-dv.ru $\leftarrow$ ГидроДФО 🚭 ГИС МЕТЕО ДВ 🛛 😞 Хабаровск погода 🛛 📑 Мониторинг прог 🕒 Мониторинг 🌔 Счетчики — Янде 📙 Планировщик за, 🕒 Максимальный в << МетеоДВ Добро пожаловать 💄 Гость Радиология Q ₩ кое **0.13 мк**Зв 0° 3 Д Ô.

# Элемент отображения «Радиация»

Пункты наблюдения за уровнем радиационного фона нанесены на карту

маркерами \* . Значения цвета интересующего маркера приведены в легенде. Уровни радиации

- Нормальный
- 🔶 Повышенный
- 🛃 Опасный

| ФГБУ «Дальневосточное УГМС» | f65f83c418283c81dd52a56bced713a07ef48ff56e | Страница 20 из 25          |
|-----------------------------|--------------------------------------------|----------------------------|
| Версия документа 1.0        | 2723a49c58edab24043615                     | Дата документа: 14.06.2024 |

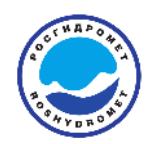

# ФГБУ «Дальневосточное УГМС»

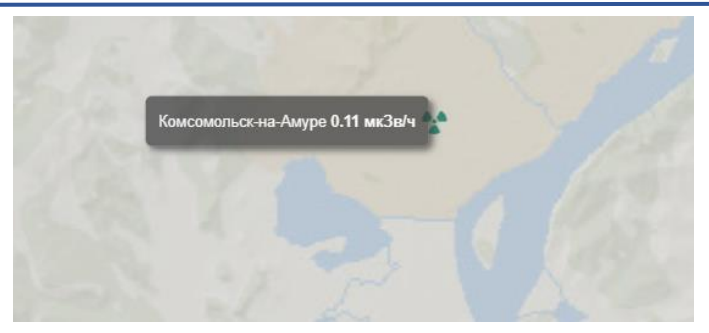

### Руководство пользователя Информационные ресурсы ФГБУ «Дальневосточное УГМС»

При наведении курсора мыши на маркер пункта наблюдения отображается информация о наименовании пункта и уровне радиоактивного загрязнения по

#### пункту измерения.

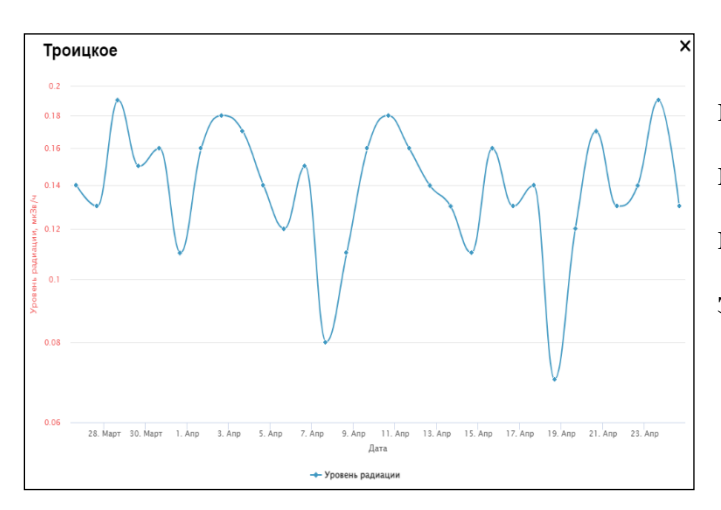

При нажатии левой клавиши мыши по маркеру пункта измерения вызывается график изменения уровня радиоактивного загрязнения за 1 месяц.

## Раздел «атрибуты»

Раздел позволяет пользователю наносить на карту-основу Административные границы, наименования населенных пунктов и гидрологические объекты.

| ФГБУ «Дальневосточное УГМС» | f65f83c418283c81dd52a56bced713a07ef48ff56e | Страница 21 из 25          |
|-----------------------------|--------------------------------------------|----------------------------|
| Версия документа 1.0        | 2723a49c58edab24043615                     | Дата документа: 14.06.2024 |

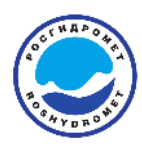

| 5       | Март                      | 2024  | 4 -  |     |    | $\uparrow$ | $\downarrow$ |  |
|---------|---------------------------|-------|------|-----|----|------------|--------------|--|
| 2       | Пн                        | Вт    | Ср   | Чт  | Пт | C6         | Bc           |  |
| Z       | 26                        | 27    | 28   | 29  | 1  | 2          | 3            |  |
| ノス      | 4                         | 5     | 6    | 7   | 8  | 9          | 10           |  |
| ~       | 11                        | 12    | 13   | 14  | 15 | 16         | 17           |  |
|         | 18                        | 19    | 20   | 21  | 22 | 23         | 24           |  |
|         | 25                        | 26    | 27   | 28  | 29 | 30         | 31           |  |
|         | 1                         | 2     | 3    | 4   | 5  | 6          | 7            |  |
| 14. 2   | Оч                        | истит | ъ    |     |    | Сегод      | дня          |  |
| ←       | 30                        | .03   | 3.20 | )24 | t  |            | Ð            |  |
| Сроки » |                           |       |      |     |    |            |              |  |
| 43      | 43°33' с. ш. 87°28' в. д. |       |      |     |    |            |              |  |

Инструмент «линия времени»

В нижней части главного окна находится панель для выбора даты и времени. Дата может быть установлена как с помощью встроенного календаря, так и введена на клавиатуре вашего устройства. Также присутствуют кнопки навигации, позволяющие изменять дату на день вперед или назад.

Нажатие кнопки «Сроки» вызывает «Линию времени» («TimeLine»).

| 00:00  | 01:00  | 02:00  | 03:00  | 04:00  | 05:00  | 06:00  | 07:00  | 08:00  | 09:00  | 10:00  | 11:00  |   | 13:00  | 14:00  | 15:00  | 16:00  | 17:00  | 18:00  | 19:00  | 20:00  | 21:00  | 22:00  | 23:00  |
|--------|--------|--------|--------|--------|--------|--------|--------|--------|--------|--------|--------|---|--------|--------|--------|--------|--------|--------|--------|--------|--------|--------|--------|
| 16 мая | 16 мая | 16 мая | 16 мая | 16 мая | 16 мая | 16 мая | 16 мая | 16 мая | 16 мая | 16 мая | 16 мая |   | 16 мая | 16 мая | 16 мая | 16 мая | 16 мая | 16 мая | 16 мая | 16 мая | 16 мая | 16 мая | 16 мая |
|        |        |        |        |        |        |        | 4      |        |        |        | 3      | 3 | 4      | 4      | 4      | ş      | 4      | 4      | 4      | 4      | 3      | 4      | 4      |

Инструмент позволяет уточнить срок наблюдения для запроса интересующей информации. А также уведомляет о видах и количестве поступившей в конкретный срок гидрометеорологической информации.

Иконка 🐓 уведомляет пользователя о наличии данных о грозовом разряде зарегистрированном системой грозопеленгации в соответствующий период времени.

По клику мыши отображается расширенный временной интервал, где указано более точное время возникновения грозового явления.

| ФГБУ «Дальневосточное УГМС» | f65f83c418283c81dd52a56bced713a07ef48ff56e | Страница 22 из 25          |
|-----------------------------|--------------------------------------------|----------------------------|
| Версия документа 1.0        | 2723a49c58edab24043615                     | Дата документа: 14.06.2024 |

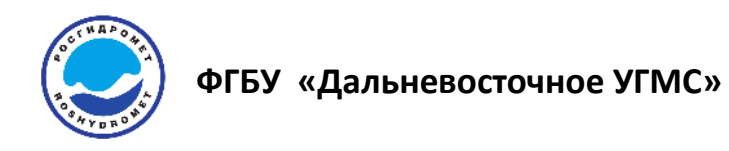

# Инструмент «оповещение»

Иконка 📣 в верхней части основного меню системы уведомляет о наличии

действующих штормовых предупреждений по территории ДФО.

| Штормовые предупреждения                                                                                                    | $\times$ |
|----------------------------------------------------------------------------------------------------|----------|
| Камчатское УГМС                                                                                                    |          |
| ШТОРМОВОЕ ПРЕДУПРЕЖДЕНИЕ<br>ОЯ НР 25. 15 МАЯ ПЕРИОД 03 ТИРЕ 05 ЧАС (1500 -1700 ЧАС 14 МАЯ ВСВ) МЕСТАМИ УСТЬ КАМЧАТСКОМ РАЙОНЕ КАМЧАТСКОГО КРАЯ<br>ОЖИДАЕТСЯ ВЕТЕР СЕВЕРО-ЗАПАДНЫЙ ПОРЫВАМИ 30-32М/С. ЯВЛЕНИЕ СОХРАНИТЬСЯ УТРОМ 15 МАЯ (ДО 2100 ЧАС 14 МАЯ ВСВ).<br>СЛУЖБЫ МЧС ОРГАНЫ ВЛАСТИ ЗАИНТЕРЕСОВАННЫЕ ОРГАНИЗАЦИИ ПРЕДУПРЕЖДЕНЫ 14 ЧАС 40 МИН 14 МАЯ ВСВ |          |
|                                                                                                    | $\geq$   |

При нажатии левой клавиши мыши по иконке вызывается окно действующих

штормовых предупреждений.

| ФГБУ «Дальневосточное УГМС» | f65f83c418283c81dd52a56bced713a07ef48ff56e | Страница 23 из 25          |
|-----------------------------|--------------------------------------------|----------------------------|
| Версия документа 1.0        | 2723a49c58edab24043615                     | Дата документа: 14.06.2024 |

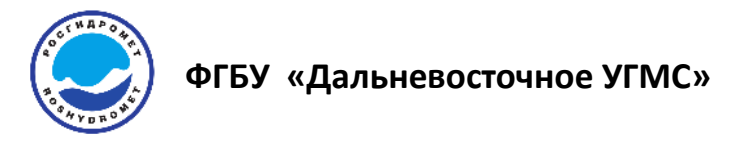

#### Инструмент «интерактивная инструкция»

В верхнем правом углу находится иконка 😒 - интерактивная

инструкция по порталу.

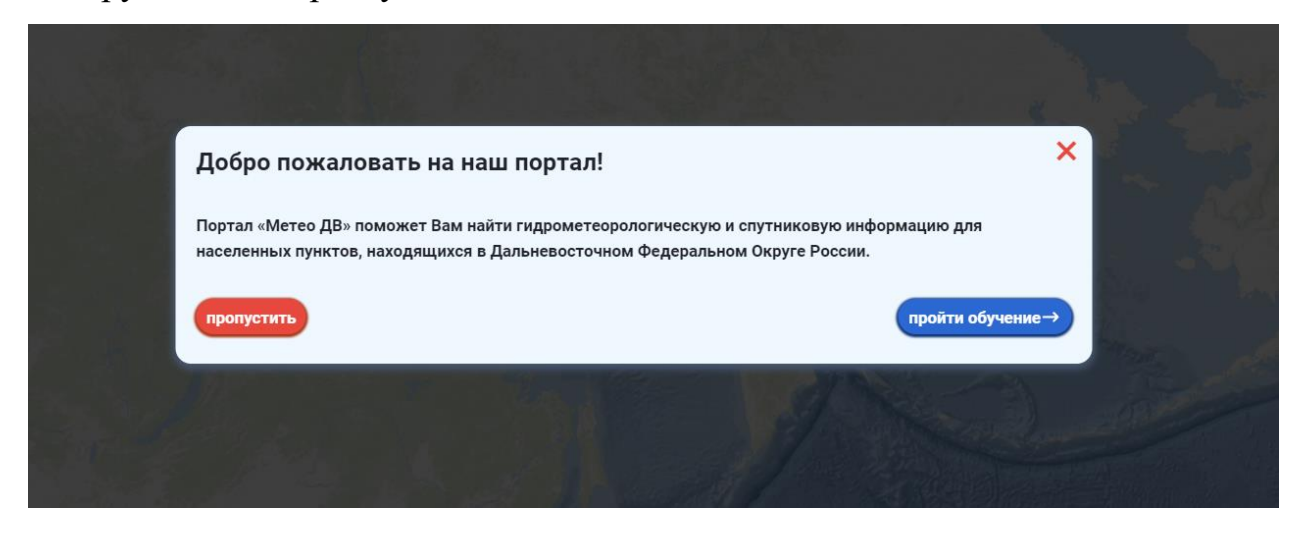

Нажав на иконку, вы можете пройти обучения и познакомиться с основными функциями и настройками ресурса.

## Инструмент «легенда»

| 2002 | le de                                         |
|------|-----------------------------------------------|
| Фа   | тические данные                               |
| Гра  | фики                                          |
| Оп   | асные явления                                 |
| 0110 |                                               |
| •    | Достигнут уровень неблагоприятного явления    |
| 0    | Достигнут уровень опасного явления            |
|      |                                               |
| ŏ    | Нет изменений уровня воды                     |
|      | Нет изменений уровня воды<br>Спад уровня воды |

Закрыть

Панель легенды карты вызывается нажатием на иконку (20), который находится в правом нижнем углу основного окна.

На панели легенды размещена информация для каждого вида данных, отображаемых на карте и условных обозначениях.

| ФГБУ «Дальневосточное УГМС» | f65f83c418283c81dd52a56bced713a07ef48ff56e | Страница 24 из 25          |
|-----------------------------|--------------------------------------------|----------------------------|
| Версия документа 1.0        | 2723a49c58edab24043615                     | Дата документа: 14.06.2024 |

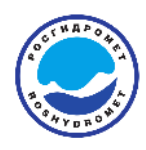

# 3. Контакты

Ресурс разработан и поддерживается специалистами ФГБУ «Дальневосточное УГМС».

По вопросам технической поддержки и сотрудничества обращаться:

Приемная ФГБУ «Дальневосточное УГМС»:

E-Mail: pcgms@dvugms.khv.ru

Заместитель начальника ФГБУ «Дальневосточное УГМС» по цифровизации и информационным технологиям Куранаков Альберт Иванович:

Тел: 8 (4212) 23-31-12

E-Mail: <u>kuranakov@dvugms.khv.ru</u>

| ФГБУ «Дальневосточное УГМС» | f65f83c418283c81dd52a56bced713a07ef48ff56e | Страница 25 из 25          |
|-----------------------------|--------------------------------------------|----------------------------|
| Версия документа 1.0        | 2723a49c58edab24043615                     | Дата документа: 14.06.2024 |